### Tata Tertib Ujian Tulis Berbasis Komputer secara Daring Seleksi Jalur Mandiri dan Pasca Sarjana Gelombang II Universitas Udayana tahun 2021

#### A. SEBELUM UJIAN UTBK BERLANGSUNG

- 1. Peserta harus sudah berhasil melakukan Uji Coba Ujian yang telah ditentukan Jadwalnya oleh Panitia.
- 2. Peserta ujian harus sudah mengetahui JADWAL dan Ruang Ujian Virtual (Webex Meeting Room)

#### 3. Peserta harus membawa :

- a. Kartu Tanda Peserta Ujian.
- b. Fotocopy Ijazah SMA/SMK/MA atau yang sederajat dan sudah dilegalisasi **atau** Surat Keterangan sedang kelas XII dari Kepala Sekolah yang dilengkapi dengan Pasfoto berwarna terbaru yang bersangkutan dan dibubuhi cap sekolah **atau** Kartu Identitas (Asli).
- 3. Peserta dilarang mengenakan Kaos Oblong (T-Shirt).
- 4. Peserta harus bersepatu.
- 5. Ruang Ujian Peserta harus terisolasi dengan memenuhi ketentuan sebagai berikut.
  - 1. Tidak di tempat terbuka.
  - 2. Hanya ada 1 Orang Peserta dalam satu ruang.
  - 3. Tidak ada kamera tersembunyi di dalam ruang ujian.
  - 4. Peserta harus duduk sesuai tata letak penempatan perangkat ujian, sesuai **Gambar 4.**
  - 5. Prosedur pengecekan akan dilakukan pengawas sebelum dapat dinyatakan berhak mengikuti Ujian.
- 6. Keterlambatan dengan alasan apapun sejak waktu tes dimulai, Peserta **TIDAK DIPERBOLEHKAN** mengikuti ujian.
- 7. Peserta tidak diperbolehkan membawa daftar logaritma, segala jenis kalkulator, kertas, buku maupun catatan lain, alat komunikasi seperti telepon seluler selain yang digunakan untuk menjalankan aplikasi webex, jam tangan (arloji), kamera, segala jenis alat elektronik untuk merekam dan sebagainya.
- 8. Tidak diperkenankan membawa Tas, buku, dan catatan dalam bentuk apapun di dalam ruang Ujian.
- 9. Pemeriksaan lebih intensif akan dilakukan jika dianggap ada sesuatu hal yang mencurigakan.
- 10. Proses Presensi akan dilakukan melalui Room Webex.
- 11. Dari saat memulai Presensi sampai berakhir Ujian Peserta wajib terhubung pada Room Webex yang telah ditentukan dalam posisi **Camera Aktif (On Camera)** dan **Microphone Aktif (Unmute)**.
- 12. Peserta yang kehilangan Kartu Tanda Peserta Ujian harus segera melaporkan diri kepada Pengawas Ujian.
- 13. Peserta menjalankan **Config SEB Ujian** dan memasukkan Password Entri (Password Entri SEB diberikan melalui Webex oleh Pengawas) untuk masuk ke dashboard aplikasi ujian (Config SEB Ujian berbeda dengan Config SEB Uji Coba)
- 14. Untuk memulai ujian peserta masuk menggunakan username **Nomor Peserta (tanpa tanda -)** dan password menggunakan **tanggal lahir format (ddmmyyy)**

15. Melakukan Tutorial Ujian UTBK sesuai dengan waktu yang telah disediakan agar peserta mengetahui cara menggunakan aplikasi.

#### **B. SAAT MENGERJAKAN UJIAN UTBK**

- 1. Membaca dengan seksama petunjuk mengerjakan ujian yang sudah tersedia pada aplikasi ujian.
- 2. Mengecek kesesuaian identitas yang tampil di layar perangkat dan bila sesuai klik Mulai Ujian.
- 3. Memasukkan Token pada isian **Token Ujian**. Token ujian akan diberikan/diinformasikan kepada peserta oleh Pengawas Ujian sesaat sebelum ujian dimulai.
- 4. Mengerjakan soal sesuai dengan lama waktu pengerjaan.
- 5. Menjawab butir soal dengan cara memilih/meng-klik opsi jawaban menggunakan mouse.
- 6. Peserta dapat mengubah pilihan jawaban dengan cara memilih/mengklik pilihan jawaban lain yang dianggap benar. Jawaban peserta otomatis akan terganti dengan pilihan jawaban yang terakhir.
- 7. Peserta dapat mengidentifikasi kelengkapan jawaban pada daftar soal di sisi kiri layar monitor. Soal-soal yang belum dijawab ditandai dengan kotak warna Putih ( ) dan soal-soal yang sudah dikerjakan ditandai dengan kotak warna Biru ( ).
- 8. Selama ujian berlangsung:
  - a. Ruang harus tertutup, peserta tidak boleh keluar masuk ruangan.
  - b. Peserta **Dilarang** Menanyakan jawaban soal kepada siapa pun.
  - c. Peserta **Dilarang** Bekerjasama atau berkomunikasi (berbicara) melalui media komunikasi apapun.
  - d. Peserta **Dilarang** memberi dan atau menerima bantuan dalam menjawab soal ujian.
  - e. Peserta **Dilarang** Meninggalkan ruang ujian selama ujian berlangsung.
  - f. Peserta **Dilarang** Menggantikan atau digantikan oleh orang lain.
  - g. Peserta **Dilarang** Menyalin dan merekam soal ujian dengan menggunakan media apapun.
- 9. Apabila Peserta melakukan kecurangan pada Poin 2.8 maka yang bersangkutan akan dicatatat di dalam Berita Acara Pelanggaran Ujian (BAPU)
- 10. Aplikasi UTBK akan berhenti secara otomatis ketika waktu ujian berakhir dan peserta wajib klik tombol "OK".
- 11. Peserta yang meninggalkan ruangan setelah memasukan **Token Ujian** dan karena satu dan lain hal tidak kembali lagi hingga waktu ujian berakhir, dinyatakan telah selesai menempuh ujian UTBK.

#### C. SESUDAH MENGERJAKAN UJIAN UTBK

- 1. Peserta UTBK meninggalkan ruangan (**Webex Meeting Room**) pada waktu yang bersamaan mengikuti instruksi panitia.
- 2. Peserta UTBK yang telah selesai mengerjakan soal sebelum waktu ujian selesai, tidak diperbolehkan meninggalkan ruangan (**Webex Meeting Room**).

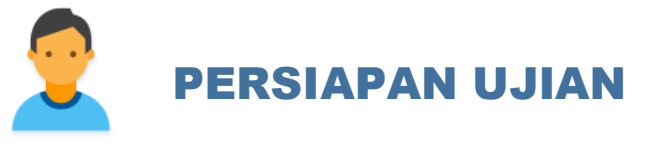

#### Peserta Ujian

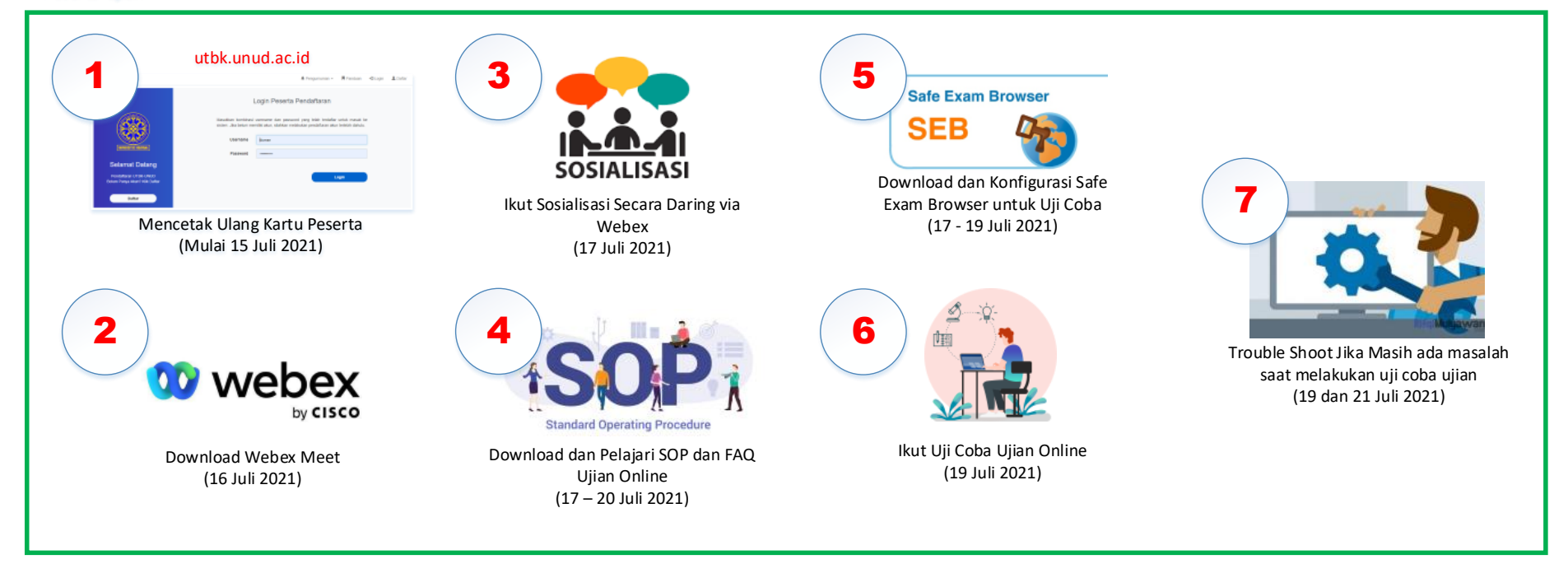

Gambar 1 Persiapan saat Ujian

## YANG DISIAPKAN SAAT UJIAN

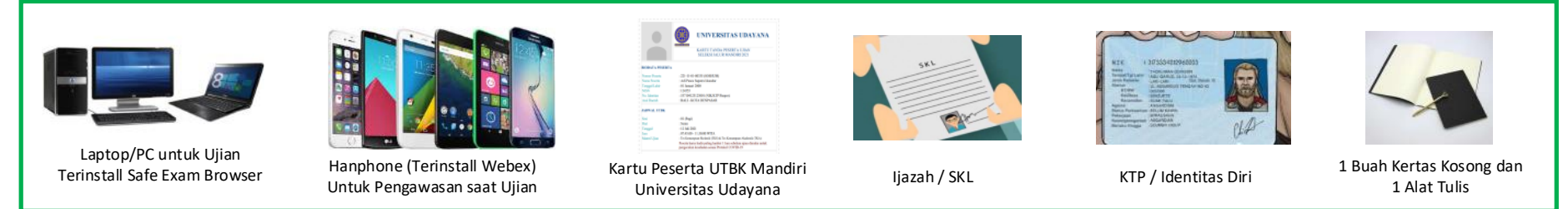

Gambar 2 Yang disiapkan saat Ujian

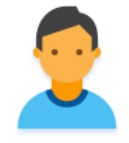

## **PROSEDUR SAAT UJIAN**

Peserta Ujian

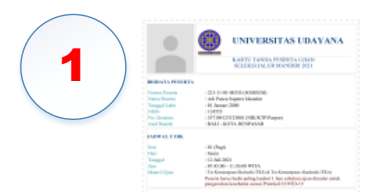

Lihat Informasi Waktu Ujian dan Room Webex Ujian pada **Kartu Ujian** 

# 2 Webex

Peserta Masuk room Webex Melalui Handphone paling lambat 30 Menit Sebelum Ujian. Pilihlah Ruangan ujian yang sepi dan bebas gangguan, Webex harus posisi on camera dan microphone selama ujian

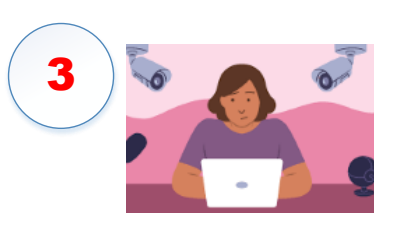

Peserta memposisikan duduk membelakangi tembok dengan jarak maksimal 1 meter dan memperlihatkan keadaan sekitar pada pengawas/panitia

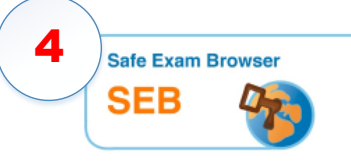

Download File Confic Safe Exam Browser untuk Ujian (Link dapat dilihat pada Kartu Ujian dan hanya aktif pada Hari Ujian) – Jangan Menjalankan Config SEB Sebelum Waktu Ujian

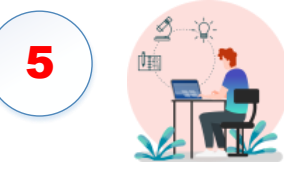

Jalankan **Config SEB** saat Waktu Ujian Tiba atau saat diperintahkan oleh panitia dari room webex dan inputkan **Password Entri (yang akan diberikan oleh pengawas)** untuk masuk dashboar aplikasi ujian

| 6 | Nonce Peterta<br>Disid usual despectroner/Peterta padakters: Koda Peserta Lijan<br>PN Peserta |
|---|-----------------------------------------------------------------------------------------------|
|   | Gunakan Tanggal Labir (déternyyy) (Peterta anbagai Pito Peterta                               |
|   | 👂 Login                                                                                       |

Login menggunakan username menggunakan nomer peserta (tanpa tanda -) dan password menggunakan tanggal lahir format (ddmmyyy)

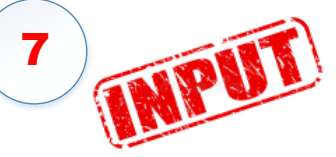

Peserta dipersilahkan melihat tutorial ujian. Jika telah memasuki waktu ujian perserta dapat memulai ujian dengan menginputkan **token mulai ujian** yang diberikan oleh pengawas/ panitia.

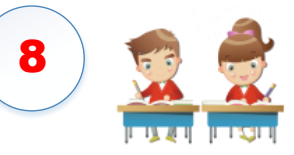

Peserta melaksanakan ujian pada aplikasi UTBK sesuai waktu yang tersedia pada aplikasi. Peserta yang telah selesai menjawab soal, tidak diperkenankan untuk meninggalkan aplikasi ujian sampai waktu ujian habis

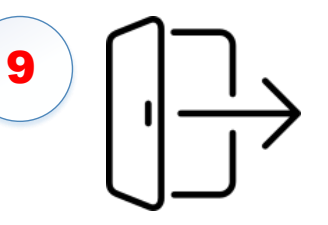

Saat waktu ujian habis, peserta diperkenankan untuk logout dan pengawas/panitia akan memberikan **Password Exit SEB** agar peserta dapat keluar dari aplikasi SEB.

Gambar 3 Prosedur saat Ujian

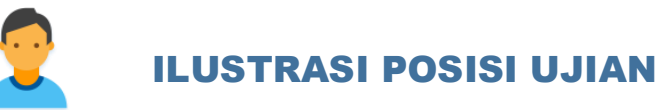

Peserta Ujian

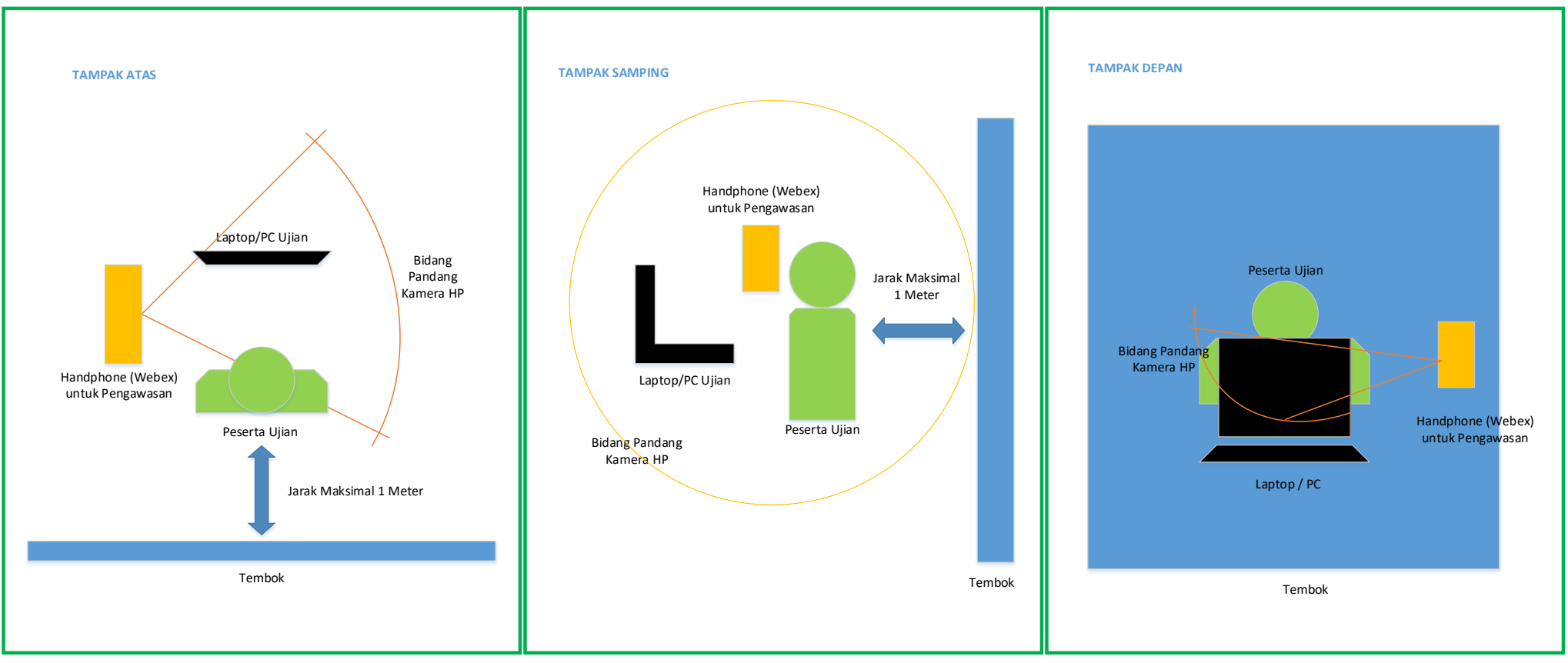

Gambar 4 . Ilustrasi Tata Letak Perangkat pada saat Ujian